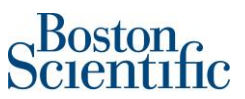

Canadian suppliers will be asked to add the GST, HST and QST Registration Numbers when invoicing through Ariba.

## The supplier has two options:

- 1. Configure their company profile to have this information automatically populated when invoicing.
- 2. Manually include this information when invoicing a purchase order through Ariba.

## Option 1 Step by Step to Configure your Company Profile with your Registration Numbers

- Go to Company Setting
- Select Company Profile

| 0                                        | ES |
|------------------------------------------|----|
| Elizabeth Suarez<br>elizabeth@beeone.com |    |
| My Account                               |    |
| Link User IDs                            |    |
| Contact Administrator                    |    |
|                                          |    |
| ANID: AN01456315657-T<br>Premium Package |    |
| Company Profile                          |    |
| Settings                                 | >  |
| Logout                                   |    |

Scientific

• Select Business

| Company Profile              |              |                            |          |                    |                      |  |  |  |
|------------------------------|--------------|----------------------------|----------|--------------------|----------------------|--|--|--|
| Basic <mark>(3)</mark>       | Business (2) | Marketing <mark>(3)</mark> | Contacts | Certifications (1) | Additional Documents |  |  |  |
| * Indicates a required field |              |                            |          |                    |                      |  |  |  |
| Business Information         |              |                            |          |                    |                      |  |  |  |
|                              |              | Year Founded:              |          |                    |                      |  |  |  |
|                              | Numbe        | r of Employees:            |          |                    |                      |  |  |  |
|                              | Ar           | nnual Revenue:             |          | $\checkmark$       |                      |  |  |  |
|                              |              | Stock Symbol:              |          |                    |                      |  |  |  |

• Go down and on the Tax Information section you will be able to complete Supplier GST/HST Registration Number and Supplier QST Registration Number.

Example below:

| Tax Information                       |                                  |  |  |
|---------------------------------------|----------------------------------|--|--|
| Tax Classification:                   | (no value) V                     |  |  |
| Taxation Type:                        | (no value) V                     |  |  |
| Tax ID:                               | (i) Do not enter dashes          |  |  |
| State Tax ID:                         | Do not enter dashes              |  |  |
| Regional Tax ID:                      | Do not enter dashes              |  |  |
| Vat ID:                               |                                  |  |  |
|                                       | VAT Registered                   |  |  |
| VAT Registration Document:            | <no document=""><br/>Upload</no> |  |  |
|                                       | Tax Clearance                    |  |  |
| Tax Clearance Number:                 |                                  |  |  |
| Tax Clearance Document:               | <no document=""></no>            |  |  |
| Tax Clearance Expiry Date:            |                                  |  |  |
| Supplier GST/HST Registration Number: | 123456789                        |  |  |
| Supplier PST Registration Number:     |                                  |  |  |
| Supplier PST Registration Number      | 987654321                        |  |  |
|                                       |                                  |  |  |

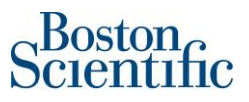

**Option 2 Step by Step to Include Registration Numbers on the Invoice Manually** 

- Go to Create Invoice
- Select Standard Invoice

| Create Order Confirmation 🔻 | Create Invoice V Hide   Print V   Download PDF   Export cXML   Download CSV   Resend |
|-----------------------------|--------------------------------------------------------------------------------------|
| Order Dateil                | Standard Invoice                                                                     |
| Order Detait Order History  | Line-Item Credit Memo                                                                |
| D                           | Line-Item Debit Memo                                                                 |
| Scientific                  |                                                                                      |

- You complete the corresponding information, follow step by step guide *PO confirmation and invoicing through Ariba Ship to Canada*
- Under Additional Fields section the registration number can be completed
- Supplier GST/HST Registration Number and Supplier QST Registration Number

| Additional Fields                        |                                         |                     |                           |                     |
|------------------------------------------|-----------------------------------------|---------------------|---------------------------|---------------------|
| Information Only. N                      | o action is required from the customer. |                     |                           |                     |
| Supplier Account ID #:                   |                                         | Service Start Date: |                           |                     |
| Customer Reference:                      |                                         | Service End Date:   |                           |                     |
| Supplier Reference:                      |                                         |                     |                           |                     |
| Payment Note:                            |                                         |                     |                           |                     |
| Supplier:                                | STRYKER CANADA - TEST                   | Choose Address      | Boston Scientific Limited | View/Edit Addresses |
|                                          | Waterdown ON<br>Canada                  | Customer:           | Boston Scientific Limited | 1                   |
|                                          |                                         |                     | Mississauga ON<br>Capada  |                     |
|                                          |                                         | Email:              |                           |                     |
| Bill From:                               | STRYKER CANADA - TEST                   |                     |                           | View/Edit Addresses |
|                                          | Waterdown ON<br>Capada                  |                     |                           |                     |
|                                          |                                         |                     |                           |                     |
| Supplier GST/HST<br>Registration Number: |                                         |                     |                           |                     |
| Supplier QST Registration<br>Number:     |                                         |                     |                           |                     |

If you have questions, please contact: <a href="mailto:supplierenablement@bsci.com">supplierenablement@bsci.com</a>